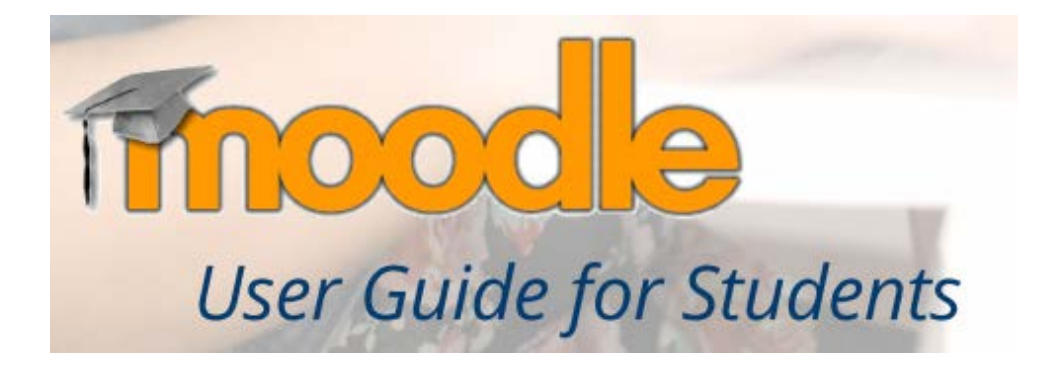

#### About this Guide

This guide was prepared by Academic Development and Support Office in order to provide students with an overview of Moodle. This guide assumes students have basic familiarity with a computer, such as using a mouse, navigating operating systems, and using a web browser. This guide is designed for using Moodle (Version 3.3) on a desktop, laptop, and Tablet.

**Online Support** 

Email: <u>cicm.tu.it@gmail.com</u>

## System Requirement

Generally, the only requirement is a computer with Internet access and a web browser. However, not all features are supported in older web browsers, so we suggest using the latest Firefox, Chrome, or Safari or Internet Explorer 10+.

# Logging In

To log in to Moodel, open a web browser and type <u>www.cicm.tu.ac.th</u>. You will see the homepage of CICM website. Then, go to "Student" menu. Click on "Visiting Students" button, and select "CICMTU-CDUTCM Elective Program" menu. You are now getting access into Moodle system.

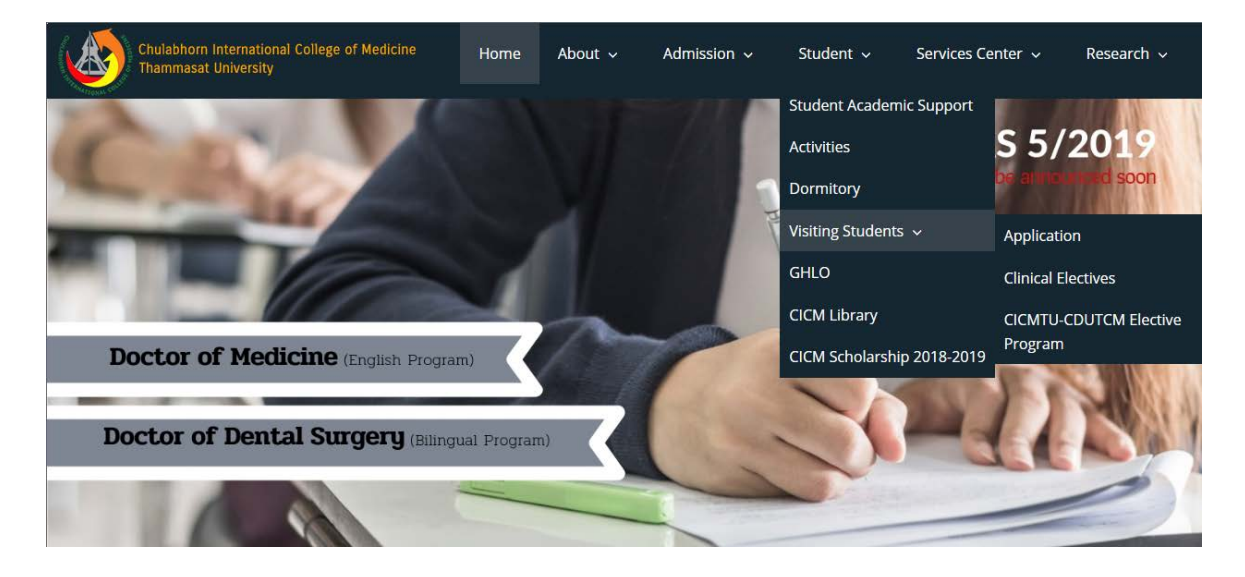

At this stage, you can see the link "CICM Moodle" Click on this link to enter the system page.

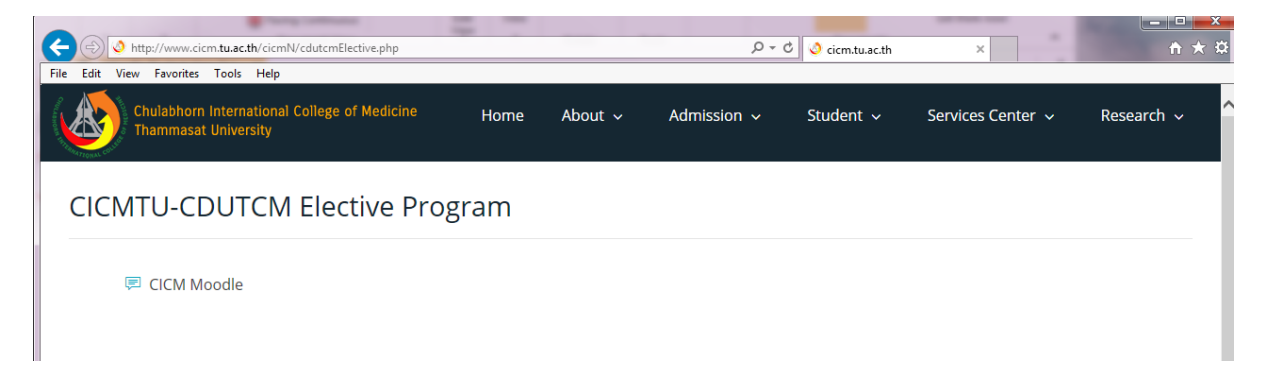

In order to use the system effectively, we recommend that you log in to Moodle individual username and password.

| M               | 🍽 Eng                                                                             | glish (                                                                                                    | (en) ►                                                                                                    |                                                                            |                                                                                                    | n Log in                                                                                                    |
|-----------------|-----------------------------------------------------------------------------------|----------------------------------------------------------------------------------------------------|----------------------------------------------------------------------------------------------------|----------------------------------------------------------------------------|----------------------------------------------------------------------------------------------------|----------------------------------------------------------------------------------------------------|
| ]               | С                                                                                 | h                                                                                                    | ul                                                                                                    | a                                                                          | bh                                                                                                    | orn International College of Medicine                                                                                                    |
| OGI             | N                                                                                 |                                                                                                    |                                                                                                    |                                                                            | - <                                                                                                    |                                                                                                    |
| ernar           | ne                                                                                |                                                                                                    |                                                                                                    |                                                                            |                                                                                                    | Course categories                                                                                                    |
|                 |                                                                                   |                                                                                                    |                                                                                                    |                                                                            |                                                                                                    | ▼ Collapse all                                                                                                    |
| ISSWO           | rd                                                                                |                                                                                                    |                                                                                                    |                                                                            |                                                                                                    | -Academic Year 2014                                                                                                    |
| Remei           | nber                                                                              | usern                                                                                                    | ame                                                                                                    |                                                                            |                                                                                                    | > Semester 1                                                                                                    |
|                 |                                                                                   | Log ir                                                                                                    | 16                                                                                                    |                                                                            |                                                                                                    | Semester 2                                                                                                    |
|                 |                                                                                   |                                                                                                    | #12.<br>                                                                                                    |                                                                            |                                                                                                    | *Academic Year 2015                                                                                                    |
|                 | Lost                                                                              | passv                                                                                                    | vord?                                                                                                    | 1                                                                          |                                                                                                    | > Semester 1                                                                                                    |
|                 |                                                                                   |                                                                                                    |                                                                                                    |                                                                            |                                                                                                    | Semester 2                                                                                                    |
| ΝΔΥ             | IGAT                                                                              |                                                                                                    |                                                                                                    |                                                                            |                                                                                                    | *Academic Year 2016                                                                                                    |
| ome             | IOAT.                                                                             | ION                                                                                                    |                                                                                                    |                                                                            |                                                                                                    | Semester 1                                                                                                    |
| Home<br>Courses |                                                                                   |                                                                                                    | Semester 2                                                                                                    |                                                                            |                                                                                                    |                                                                                                    |
|                 |                                                                                   |                                                                                                    |                                                                                                    |                                                                            |                                                                                                    | Academic Year 2017                                                                                                    |
| CALE            | NDA                                                                               | R                                                                                                    |                                                                                                    |                                                                            | - <                                                                                                    | Semester 1                                                                                                    |
|                 | Ар                                                                                | ril 20                                                                                                    | 19                                                                                                    |                                                                            | •                                                                                                    | Semester 2                                                                                                    |
| Mon             | Tue                                                                               | Wed                                                                                                    | Thu                                                                                                    | Fri                                                                        | Sat                                                                                                    |                                                                                                    |
| 1               | 2                                                                                 | 3                                                                                                    | 4                                                                                                    | 5                                                                          | 6                                                                                                    | *Academic Year 2018                                                                                                    |
| 8               | 9                                                                                 | 10                                                                                                    | 11                                                                                                    | 12                                                                         | 13                                                                                                    | Semester 1                                                                                                    |
| 15              | 16                                                                                | 17                                                                                                    | 18                                                                                                    | 19                                                                         | 20                                                                                                    | Semester 2                                                                                                    |
|                 | M<br>LOGI<br>ernar<br>ssswo<br>Remer<br>Cour<br>CALE<br>Mon<br>1<br>8<br>15<br>22 | M R Eng<br>OGIN<br>ername<br>ssword<br>Remember 10<br>Remember 10<br>Remember 10<br>Courses<br>CALENDAA<br>Mon Tue<br>1 2<br>8 9<br>15 16<br>22 23 | M         ► English (           OGIN         Chi           cogin         Chi           cogin         Sword           csword         Log in           cost passo         Cost passo           cost passo         Cost passo | M       ➤ English (en) >         C       C         C       C         COGIN | M       ► English (en) →         C       C         CGIN       C         ername       -         ername       -         essword       -         cssword       -         cssword <td>M       ► English (en) ►         Chulabh         Chulabh         Chulabh         Cosn         Cosn         cosn         cosn      <t< td=""></t<></td> | M       ► English (en) ►         Chulabh         Chulabh         Chulabh         Cosn         Cosn         cosn         cosn <t< td=""></t<> |

You will be taken to the login page. Your username and password were given to academic services officer and will be distributed to each student on the orientation day.

## Dashboard

Once you log in, you will see the Moodle dashboard. To access your courses, click My courses. Here, you will see all courses that are in progress, as well as future and past courses.

| CIC  | M               | 🏴 En            | glish ( | (en) ► |            | 🚔 Му с | ourses ) 🛛 🔂 🚺 Jiang )                           |
|------|-----------------|-----------------|---------|--------|------------|--------|--------------------------------------------------|
|      | 2               | C               | h       | ul     | a          | bh     | orn International College of Medicine            |
|      | NAVI            | IGAT            | ION     |        |            |        |                                                  |
| # He | Home<br>My home |                 |         |        |            |        | Course categories                                |
|      | Му рі<br>Му с   | rofile<br>ourse | s       |        |            |        | Academic Year 2014     Semester 1                |
| 00   |                 | TNITC           | трат    | TON    |            |        | Semester 2                                       |
|      | Му р            | rofile          | settir  | ngs    |            |        | Academic Year 2015     Semester 1     Semester 2 |
|      | CALE            | NDA             | R       |        |            |        | Academic Year 2016                               |
| -    |                 | April 2019      |         | •      | Semester 1 |        |                                                  |
| Sun  | Mon             | Tue             | Wed     | Thu    | Fri        | Sat    | Semester 2                                       |
| 7    | 8               | 9               | 10      | 4      | 12         | 13     | Academic Year 2017                               |
| 14   | 15              | 16              | 17      | 18     | 19         | 20     | Semester 1                                       |
| 21   | 22              | 23              | 24      | 25     | 26         | 27     | Semester 2                                       |
| 28   | 29              | 30              |         |        |            |        | > Summer (1)                                     |
|      |                 |                 |         |        |            |        | Academic Year 2018                               |
|      |                 |                 |         |        |            |        | Semester 1                                       |
|      |                 |                 |         |        |            |        | Semester 2                                       |
|      |                 |                 |         |        |            |        | International Elective Course (4)                |

Once you are in the course, the course name appears in bold.

| CI | CM 📁 English (en) ► 🚔 My courses ►                                            |                                                                                                    | 🖂 📕 Jiang 🕨                                   |  |  |
|----|-------------------------------------------------------------------------------|----------------------------------------------------------------------------------------------------|-----------------------------------------------|--|--|
| [  | Chulabhorn Internati                                                          | onal College                                                                                                    | of Medicine                                   |  |  |
|    | # Home 💙 My home                                                              | Customise this page                                                                                                    |                                               |  |  |
|    | COURSE OVERVIEW                                                               | AVIGATION                                                                                                    | MY PRIVATE FILES                              |  |  |
|    | Course title Research<br>Supervision Project (2 credit)                       | Home My home Site pages My profile My courses                                                                                                    | No files available<br>Manage my private files |  |  |
|    | Clinical Medicine Experiences<br>(2 credit)                                   | Course title Research     Supervision Project     Clinical Medicine Experiences     Introduction to Medical     Terminology and Research M     Patient Assessment and     Symptomatology | (last 5 minutes)                              |  |  |
|    | Introduction to Medical<br>Terminology and Research<br>Methodology (4 credit) | ADMINISTRATION     EXAMPLE ADMINISTRATION     EMy profile settings     Edit profile     Change password     Messaging     Bross                                                          |                                               |  |  |
|    | Patient Assessment and<br>Symptomatology (4 credits)                          | Badges                                                                                                    |                                               |  |  |

Instructors are free to design their courses as they please. Therefore, your courses will not look the same. Typically, however, each course is divided into either weeks or topics, with a general heading section at the top. The general heading section contains the name of the course and will typically contain important documents such as the course syllabus, tentative schedule, and an announcements forum

| ICM 📁 English (en) → 🛛 🚔 My courses →                                                                                                    |                                                                                     | 🖂 📕 Jiang 🕨                                                                      |
|----------------------------------------------------------------------------------------------------|-------------------------------------------------------------------------------------|----------------------------------------------------------------------------------|
| Chulabhorn Internat                                                                                                    | ional College                                                                       | of Medicine                                                                      |
| Home $ ightarrow$ M $ ightarrow$ A $ ightarrow$ I $ ightarrow$ Research Supervision Project                                                                 |                                                                                     |                                                                                  |
| Research Supervision Project                                                                                                    |                                                                                     | SEARCH FORUMS                                                                    |
| Chulabhorn Internatio Chulabhorn Internatio Come M A I Research Supervision Project Esearch Supervision Project Credit)  News forum Topic 1 Topic 2 Topic 3 | <ul> <li>Home</li> <li>My home</li> <li>Site pages</li> </ul>                       | Go<br>Advanced search ?                                                          |
| 📮 News forum                                                                                                    | My profile     Current course     Research Supervision     Project     Participants | LATEST NEWS (No news has been posted yet)                                        |
| Topic 1                                                                                                    | <ul> <li>Badges</li> <li>General</li> <li>Topic 1</li> </ul>                        | UPCOMING EVENTS I                                                                |
| Topic 2                                                                                                    | Topic 2<br>Topic 3<br>My courses                                                    | Go to calendar<br>New event                                                      |
|                                                                                                    |                                                                                     | RECENT ACTIVITY                                                                  |
| Topic 3                                                                                                    | Course administration                                                               | Activity since Friday, 19 April 201<br>1:56 PM<br>Full report of recent activity |
|                                                                                                    | My profile settings                                                                 | Nothing new since your last login                                                |

## Common Course Activity Icons

Each topic/week of the course will be made up of activities and instructions. These activities and instructions will vary within each course. Each link is accompanied by an icon. Common course activity icons are listed in the box below.

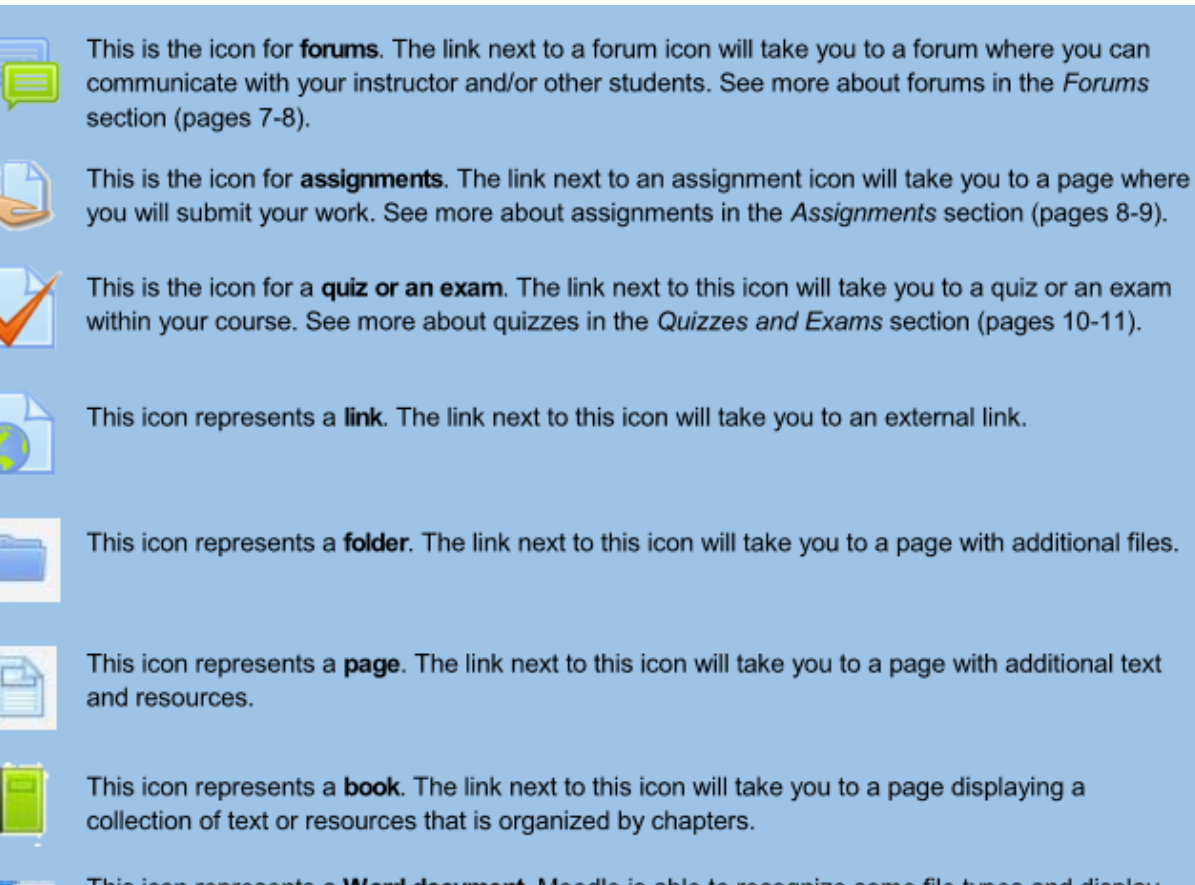

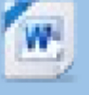

This icon represents a **Word document**. Moodle is able to recognize some file types and display their appropriate icons. These are resources (such as Word documents and PDFs) that your instructor has posted and intends for you to view and/or download.